#### 一. 概述

WFDQ 系列恒流放电装置,是我公司研制和开发的用于蓄电池活化的智能化放 电装置,该装置采用单片机作为主控 CPU、通过触摸屏进行功能选择和参数设置、 操作界面采用 4.3 英寸彩色触摸屏显示。本装置使用大功率 IGBT 作为功率控制元 件,利用单片机内带的 PWM 模块进行电流控制,因此放电电流可从几百毫安到装置 允许的最大值之间任意设定。放电体采用 PTC 热敏元件,可靠性好,不发红。电阻 体具有"负的温度系数"和"居里温度"点,在风扇故障时会自动限制电流,安全 可靠,不会损坏设备。WFDQ 系列恒流放电装置,可实时记录放电过程中的各种参 数如电池组总电压、单节电池电压、放电电流、放电时间、累计容量。当用户设定 的"预放电时间"到或"手动启动"放电时,放电器开始放电。当用户设定的"停 止放电"条件具备时,放电器自动停止放电,并记录下放电结束的原因。

#### 二. 功能

- 1. 恒流放电;
- 2. 恒功率放电;
- 3. 容量累计;
- 4. 放电时间累计;
- 5. 显示放电曲线;
- 6. 放电"停止条件"达到时,自动停止放电;
- 7. 具有通讯功能 (通讯口 RS485);
- 8. 具有预放电功能;
- 9. 可随时改变放电参数;

#### 三. 技术指标

- 1. 电压等级: DC 220V 110V 48V
- 2. 电流等级: 10A、20A 便携式和机柜式
- 3. 放电稳流精度: ≤±2% (≤±1%、≤±0.5%)
- 4. 电压测量精度: ≤±0.5%

### 四、操作说明

20 秒无按键,将自动返回主界面。2 分钟无按键背光自动熄灭,此时点击触摸 板按任意位置都可使背光点亮。装置的显示界面如下所示:

1. 主界面

如图 1 所示的主界面共分为四个区,分别是"实测参数和曲线显示区"、"设定参数显示区"、"功能选择区"和"实时时间显示区"。 放电器每隔 20 秒询问一次 巡检仪。如果连接了巡检仪,主显示界面如图 2 所示,功能选择区中的"单节电压" 位置显示电压最低的电池号和电压值,点击 单节电压 区域,将出现如图 3 所示的 各节电池电压显示界面。

点击图 1 功能选择区中的开始放电 区域,放电器开始放电,放电电流为"设 定参数显示区"所显示的放电电流。如果需要手动停止放电,直接点击图 2 功能选 择区中的 停止放电 区域放电器停止放电。

本系列放电器可以存储5条放电曲线。通过点击图1中的上条,下条来选择。

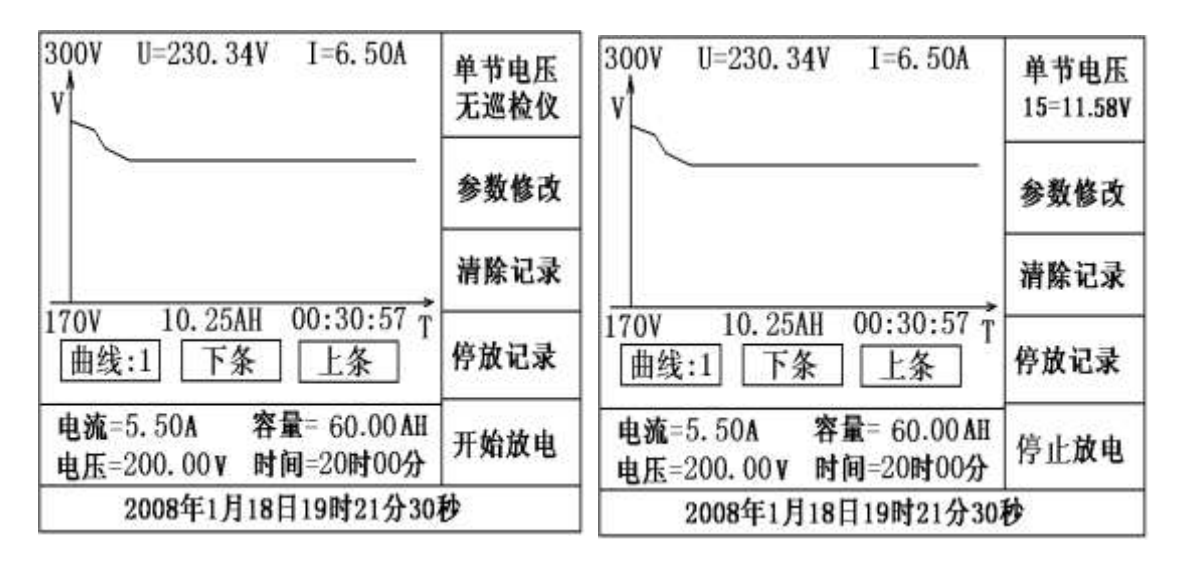

图 1

| 1=12.45V  | 11=12.45V  |    |
|-----------|------------|----|
| 2=12.40V  | 12=12.40V  |    |
| 3=12,66V  | 13=12.66V  |    |
| 4=12.33V  | 14=12.33V  |    |
| 5=12.01V  | 15=11.58V  |    |
| 6=12.23V  | 16=12.23V  |    |
| 7=13.02V  | 17=13. 02V |    |
| 8=12.87V  | 18=12.87V  |    |
| 9=12.46V  | 19=12.46V  |    |
| 10=12.82V |            |    |
| Ĩ         | 下页 上页      | 返回 |

图 3

2. 参数修改

点击图 1 功能选择区中的 参数修改 区域,显示如图 4 所示界面。点击图 4 界面中的"修改放电电流"区域,显示界面如图 5,通过键盘输入设置数值即可。 需要注意的是,不同电流等级的放电器有不同的电流设置限制。10A 的放电器最大 设置电流为 10A,输入大于 10A 数,系统将自动设置成 10A。同理 20A 放电器也一 样。

"修改放出容量"显示界面如图 6; "修改终止总电压"显示界面如图 7; "修 改放电时间"显示界面如图 8; "修改终止单节电压"显示界面如图 9; "修改实时

图 2

| 修改放电电流   | 修改实时时间  |
|----------|---------|
| 修改放出容量   | 修改巡检仪参数 |
| 修改终止总电压  | 预放电时间设置 |
| 修改放电时间   |         |
| 修改终止单节电压 |         |
|          |         |
|          | 返回      |

图 4

时间"显示界面如图 10; "修改预放电时间"显示界面如图 11; 以上项目的修改通 过键盘输入设置数值即可。

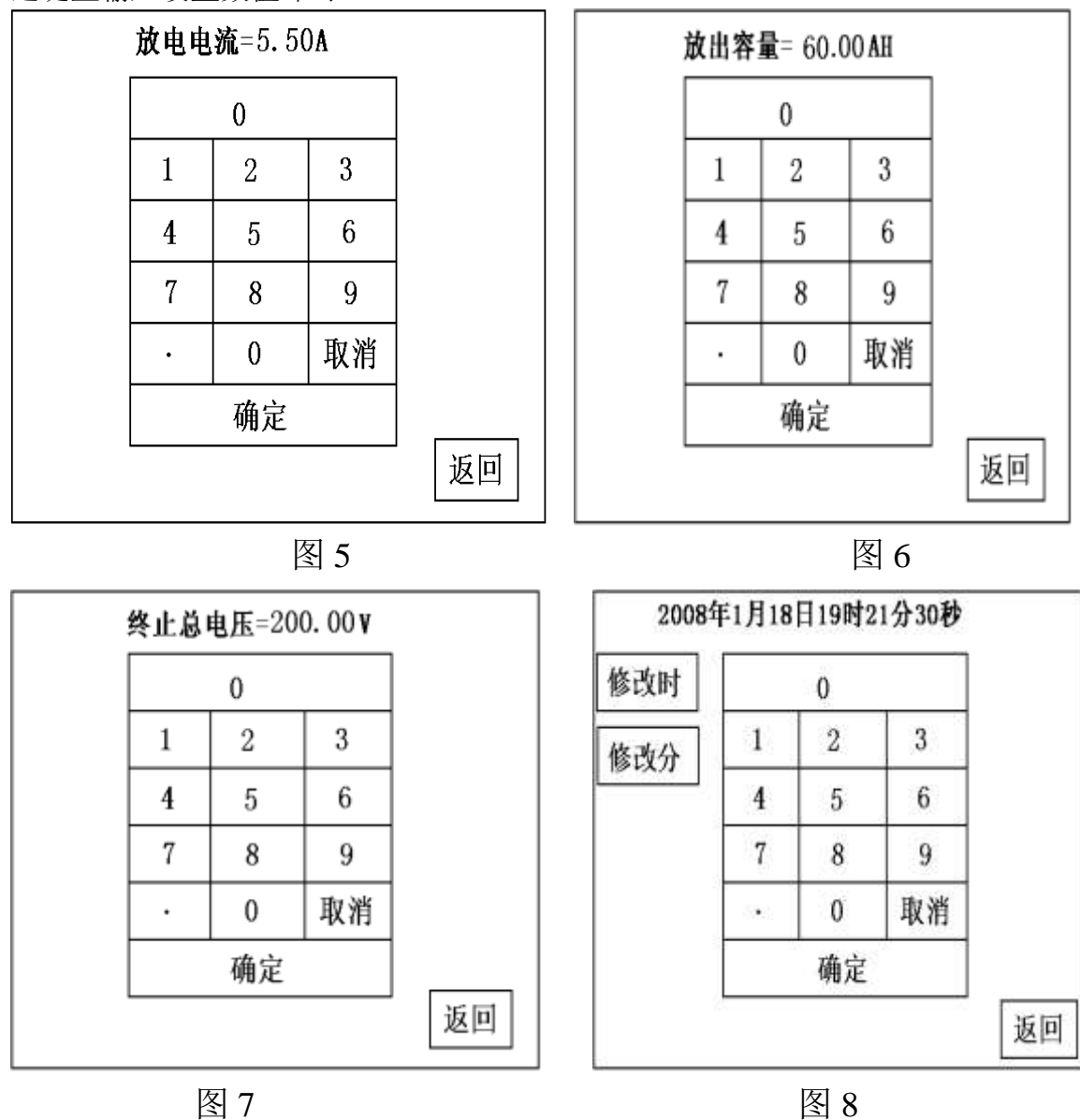

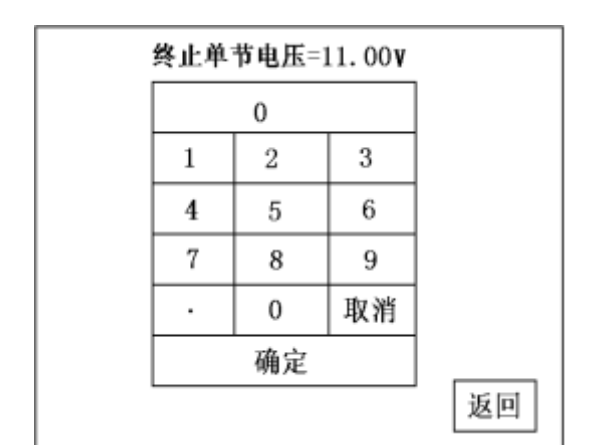

图 9

图 10

2008年1月18日19时21分30秒

1

4

7

.

0

2

5

8

0

确定

3

6

9

取消

返回

修改年

修改月

修改日

修改时

修改分

修改秒

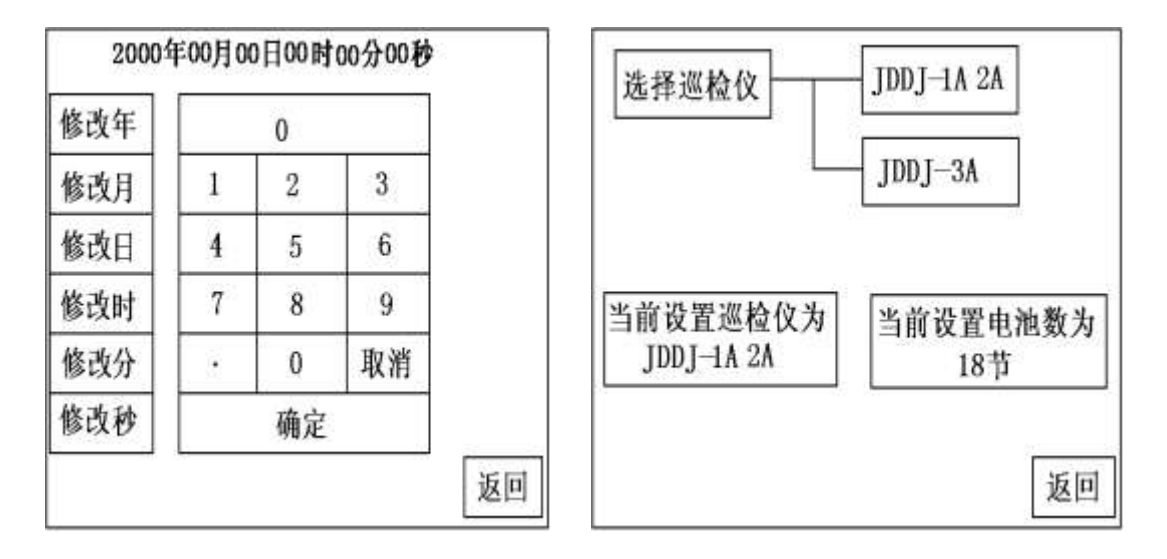

图 11

图 12

"修改巡检仪参数"显示界面如图 12, WFQ—3 系列恒流放电装置提供 JDDJ-1A、 2A 和 JDDJ-3A 两种巡检仪选择。点击图 12 的"当前设置电池数"区域,显示如图 13 的电池节数设置界面。通过键盘输入设置电池节数即可。

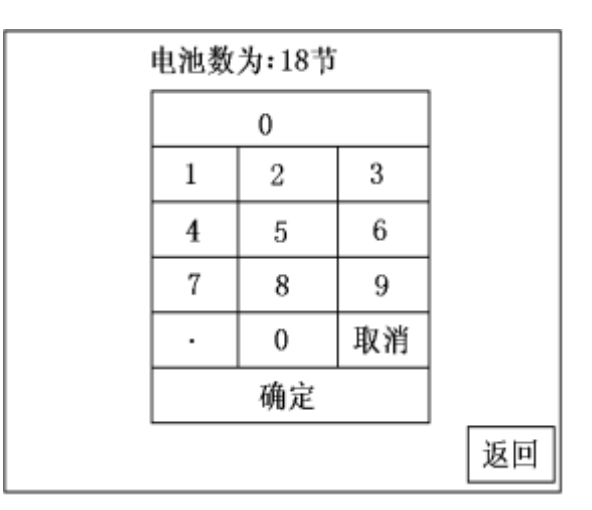

图 13

3. 清除记录

点击图 1 功能选择区中的 清除记录 区域,显示如图 14 所示的清除记录确认 界面。点击 是 将主界面中显示的放电曲线清除。

4

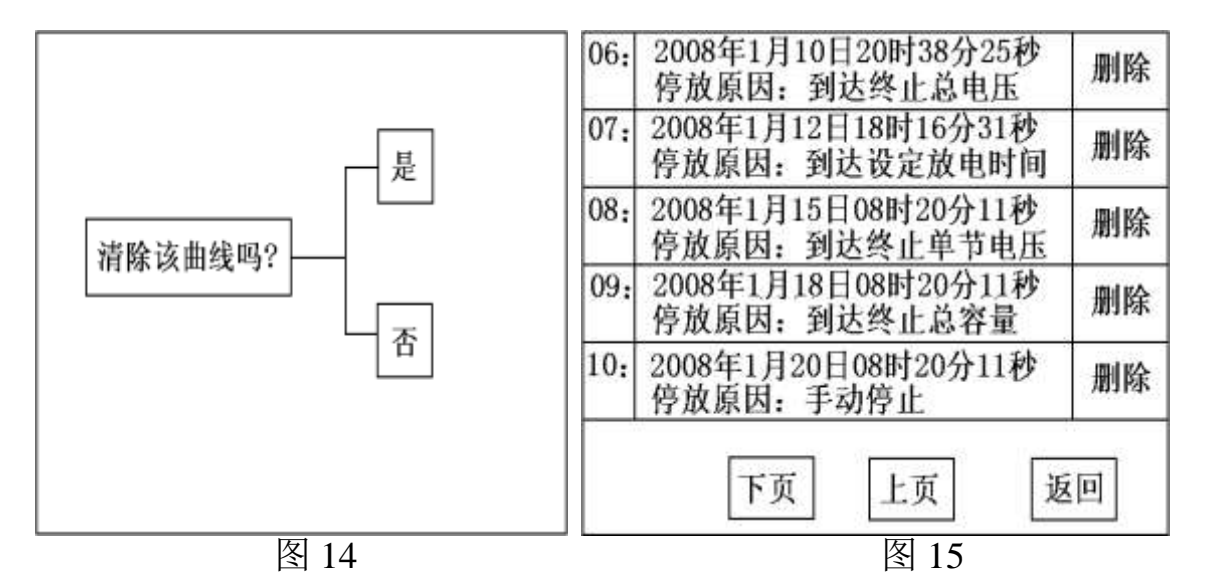

#### 4. 停止放电记录

点击图 1 功能选择区中的 停放记录 区域,显示如图 15 所示的停放记录界面。 点击各条后面的 删除 区域可以将该条记录清除。通过 上页 下页 翻看所有记录。最多可保留 20 条记录。

### 五、注意事项

- 放电器工作时,壳体四周的散热孔一定要畅通。放电器工作期间机箱顶上 不得放置任何物体;
- 2. 工作前确认放电端子的正负极与电池组没有接反;
- 使用预放电功能时,如果放电器显示的时间不准,为了使放电器准时开始 放电,因此应先校表,也就是设置放电器的实时时间。

# 六、原理框图

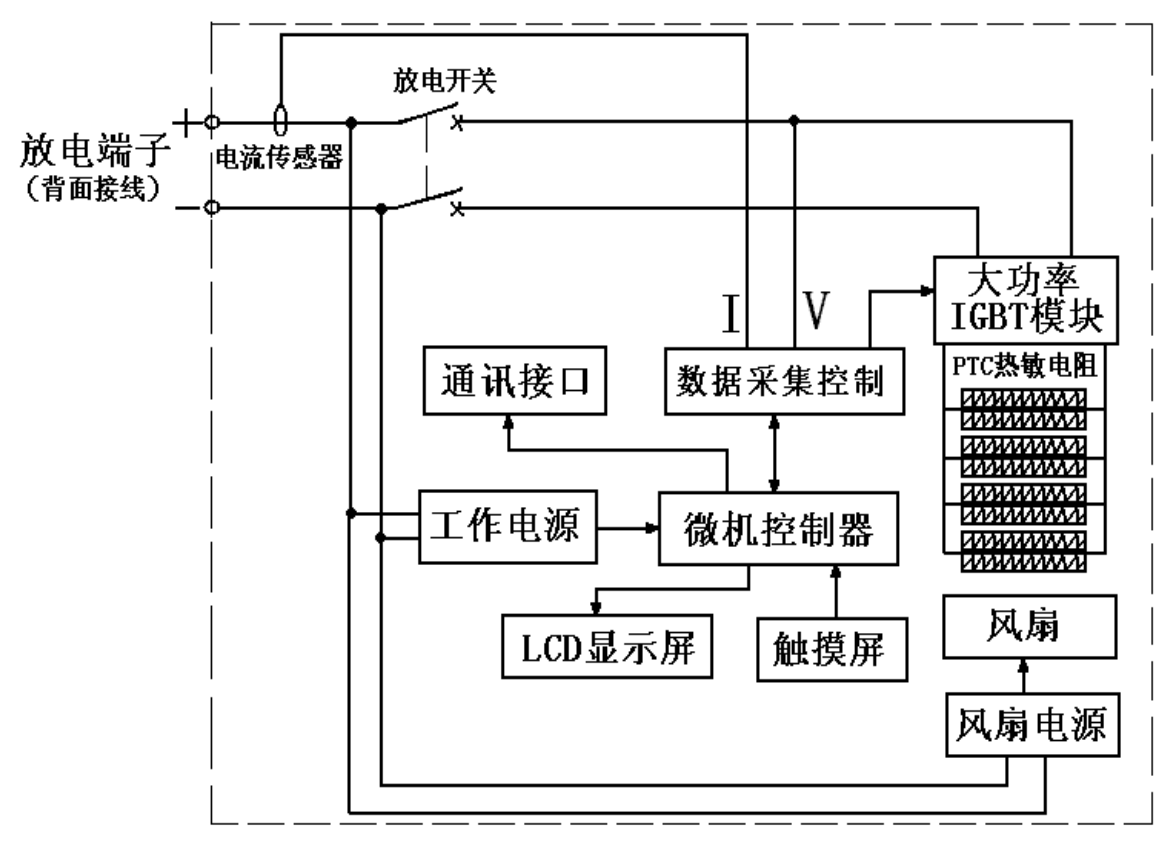

# 六、用户接线图

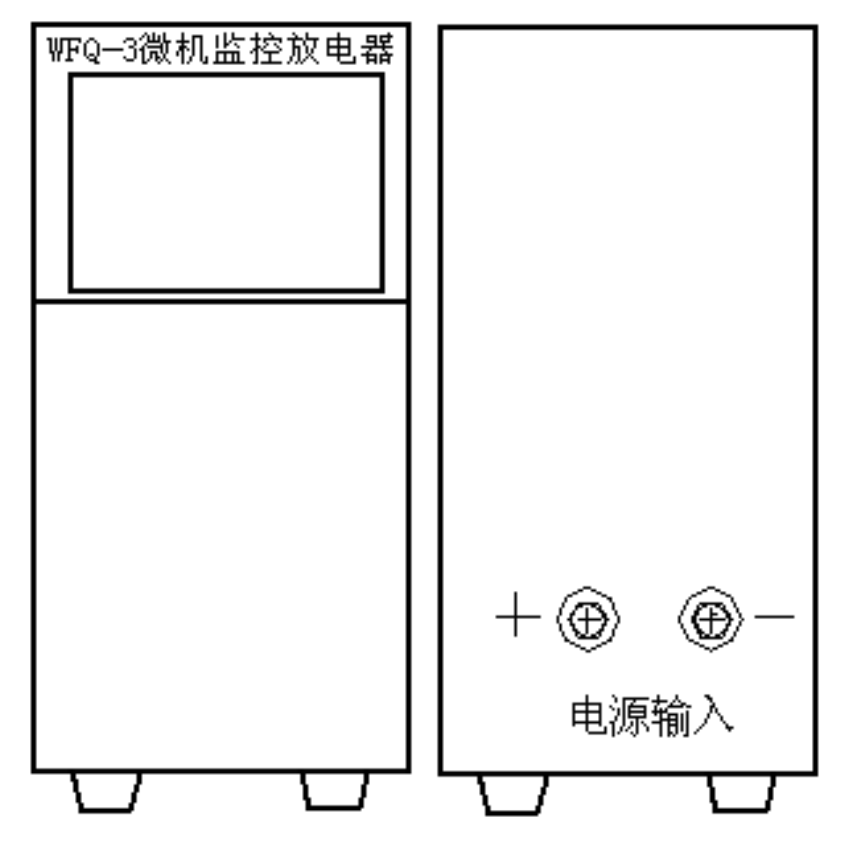